# NEWFA - Referee Reporting Form - How to Guide

Tom Williams NEWFA Referee's Coach

- Receive email from League Secretary containing link or you can use the link below
- 2. Open Link Click / Press

#### Link :

https://forms.gle/deTTDXTydLr5m uRy8

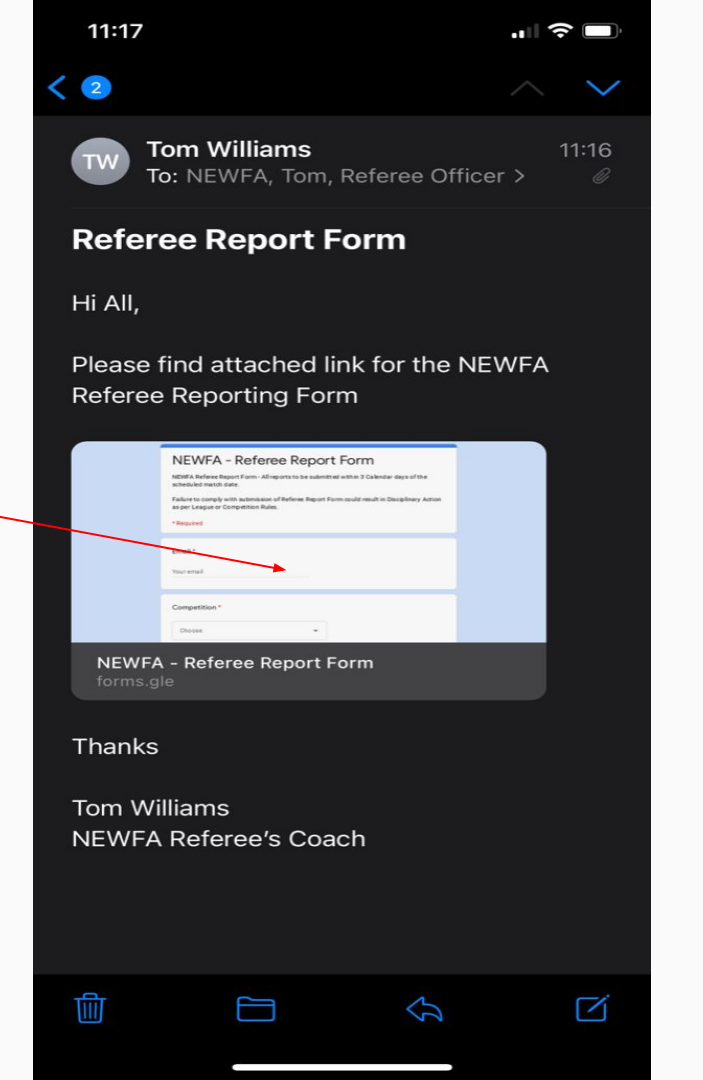

- 3. Form will open up
- 4. To add form to your home screen (similar to an App)
- 5. Select this icon
- 6. Screen will appear

### NEWFA - Referee Report Form

NEWFA Referee Report Form - All reports to be submitted within 3 Calendar days of the scheduled match date.

Failure to comply with submission of Referee Report Form could result in Disciplinary Action as per League or Competition Rules.

tomwxm@googlemail.com Switch accounts

```
\odot
```

\*Required

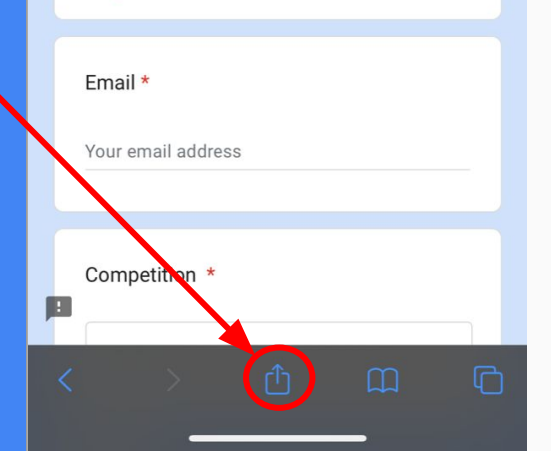

- 6. You will then see this list appear on your phone / ipad
- 7. Select Add to Home screen (similar to an App)

8. You will then see the following screen - You can name this what you want - Once named select "Add" in the top right corner

| 11:17<br>◀ Mail                                             | " \$ .           |
|-------------------------------------------------------------|------------------|
| NEWFA - Referee Report Ford<br>docs.google.com<br>Options > | m ×              |
| Сору                                                        | ß                |
| Add to Reading List                                         | 00               |
| Add Bookmark                                                | Ê                |
| Add to Favourites                                           | \$               |
| Add to Quick Note                                           | m                |
| Find on Page                                                | Ē                |
| Add to Home Screen                                          | ÷                |
| Markup                                                      | $\otimes$        |
| Print                                                       | ē                |
| Stream With AllConnect                                      | đ <sup>a</sup> h |
| Save to Dropbox                                             | ¥                |
| Edit Actions                                                |                  |

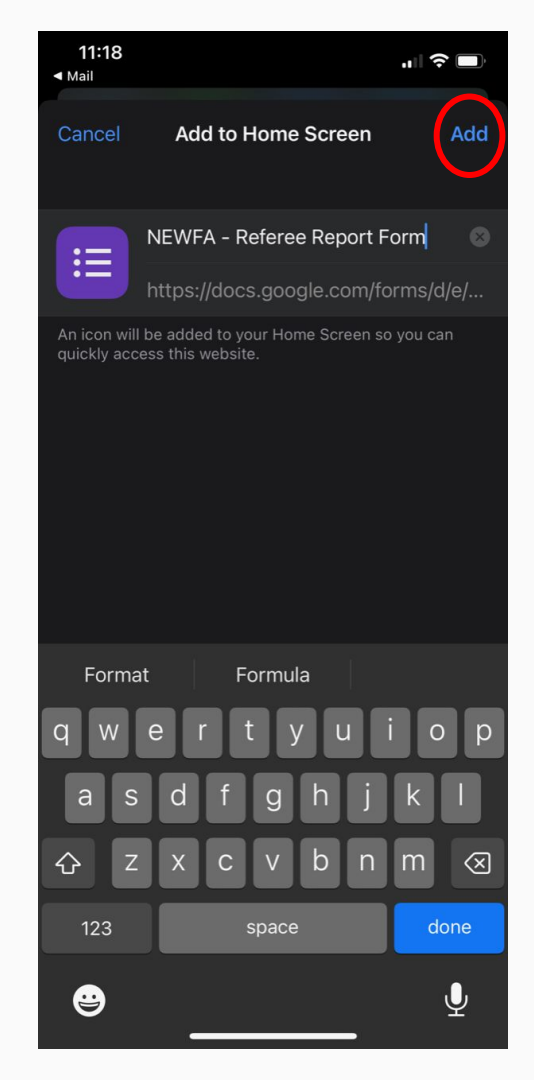

- 9. You will then see this now appear on your phone / ipad screen
- 10. When you open this the Report Form will load.

Please note this is a web-based from and will require adequate mobile signal or WiFi signal.

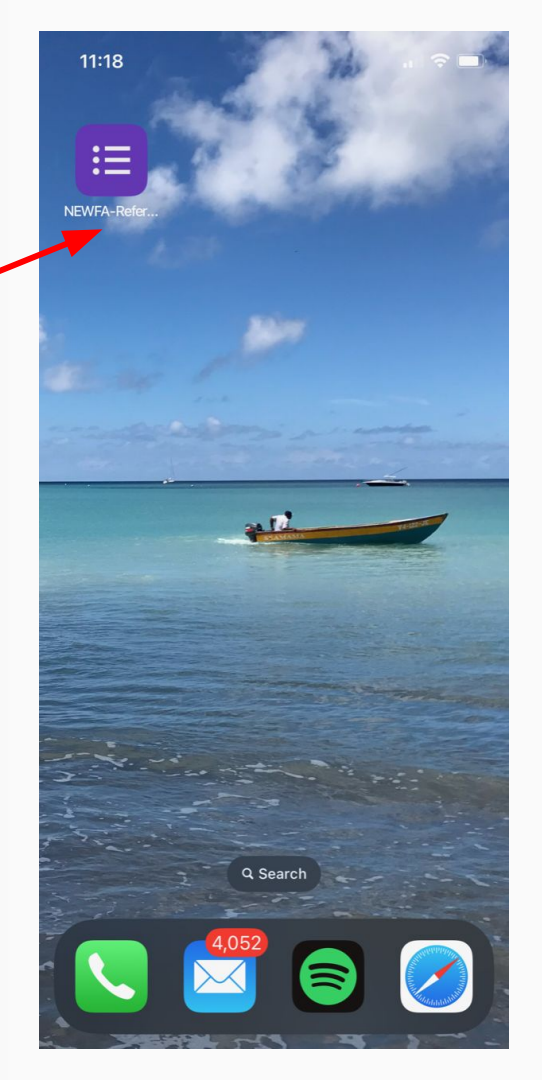

11:18

🔒 docs.google.com

Ċ,

#### NEWFA - Referee Report Form

NEWFA Referee Report Form - All reports to be submitted within 3 Calendar days of the scheduled match date.

Failure to comply with submission of Referee Report Form could result in Disciplinary Action as per League or Competition Rules.

tomwxm@googlemail.com Switch accounts

 $\odot$ 

\*Required

Email \*

Your email address

Competition \*